| Document in | nformation          |       |       |         |       |                 |
|-------------|---------------------|-------|-------|---------|-------|-----------------|
| ID:         | P001 – Appendix D   | Rev:  | 3     | Author: |       | Ingvar Falconer |
| Product     | P001                |       |       | Product |       | ImageBank       |
| nr:         |                     |       |       | name:   |       |                 |
| Title:      | Installation Manual |       |       |         |       |                 |
| Reviewed    | Tomas von Peltzer   | Date: | 2014- | 10-22   | Sign: |                 |
| by:         |                     |       |       |         |       |                 |
| Approved    | Mattias Ekberg      | Date: | 2014- | 10-22   | Sign: |                 |
| by:         |                     |       |       |         |       |                 |

# Installationsmanual ImageBank 2

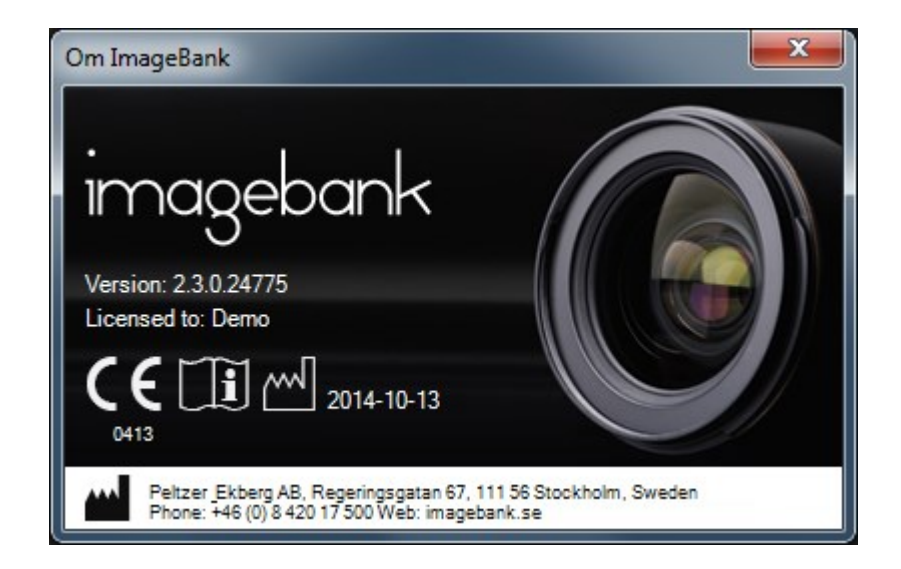

## Innehåll

| Konventioner i manualen                      | 3  |
|----------------------------------------------|----|
| Uppmärksamhetssymboler                       | 3  |
| Miljö och grundkrav                          | 4  |
| ImageBank MS SQL databas                     | 4  |
| Installera ImageBank Klient                  | 4  |
| IBSysAdmin – ImageBank system administration | 10 |

#### KONVENTIONER I MANUALEN

I manualen betecknar kursiva namn menyer/funktioner som finns i ImageBank. Exempel: *Databas* = meny eller flik i programmet

I manualen betecknar namn med hakar knappar. Exempel: [Ta bild] = Knapp i programmet

Ett val som sker i flera steg betecknas med → Exempel: *Arkiv* → *Ange TWAIN-enhet* Välj menyn Arkiv följt av menyn Ange Twain-enhet

#### UPPMÄRKSAMHETSSYMBOLER

Följande symboler används av ImageBank.

| Information: | 0            |
|--------------|--------------|
| Varning:     |              |
| Programfel:  | $\bigotimes$ |

#### MILJÖ OCH GRUNDKRAV

ImageBank är beroende av en SQL server (SQL 2005 eller senare). ImageBank installationspaket leverereras som ett msi-paket.

ImageBank kan installeras från Windows XP SP3 och uppåt. ImageBank 2 är utvecklat i Windows 8 miljö och är därmed kompatibelt med det senaste operativsystemet.

Hårdvarukraven för klienten är följande:

- 32-bitars (x86) eller 64-bitars (x64) processor på 1 gigahertz (1GHz) eller snabbare
- 1 GB RAM-minne (32-bitars) eller 2 GB RAM-minne (64-bitars)
- 10 GB tillgängligt diskutrymme (32-bitars) eller 20 GB (64-bitars)
- Grafikenhet med DirectX 9 och WDDM 1.0-drivrutin eller senare

#### IMAGEBANK MS SQL DATABAS

ImageBank kräver en access till en instans av en Microsoft SQL databas version 2005 eller senare. Följ instruktioner från Microsoft om hur den installeras. ImageBank har inga specifika krav på databasens konfiguration utöver att den är accessbar på TCP port 1433.

### INSTALLERA IMAGEBANK KLIENT

1. Starta installationen genom att dubbelklicka på filen "imagebank.exe". Svara ja på eventuella säkerhetsfrågor som dyker upp.

| Insta                          | allAware Wizard ×                                                         |
|--------------------------------|---------------------------------------------------------------------------|
| The InstallAv<br>of this setup | vare Wizard is verifying the contents<br>package. This may take a moment. |
|                                | Cancel                                                                    |

2. Installationen kontrollerar systemkraven för ImageBank. Om något saknas så installeras detta före själva klient-installationen.

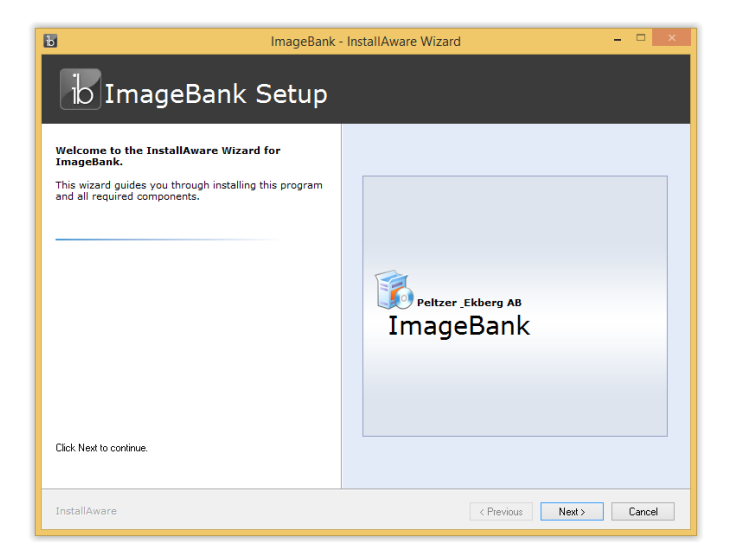

3. När installationen för systemkraven är klar startar ImageBank installationen. Klicka på [Next] för att läsa licensavtalet och bocka för att ni godkänner licensavtalet nere till vänster.

| b ImageBank -                                                                                                    | InstallAware Wizard – 🗆 🗙                                                                                                    |
|----------------------------------------------------------------------------------------------------|----------------------------------------------------------------------------------------------------|
| b ImageBank Setup                                                                                                    |                                                                                                    |
| Please exit all applications before<br>continuing with the installation.<br>Some component may require that you<br>restart your computer if files being updated<br>are currently in use. | END-USER LICENSE AGREENENT FOR ImageBank<br>IMPORTANT PLEASE READ THE TEXING AND CONDITIONS<br>OF THIS LICENSE AGREENENT CAREFULLY DEPORE<br>CONTINUUNG WITH THIS PROGRAM INITY ALL: Petzer &<br>Etkerg AB end/user Lucense Agreement ("EULA")'s a legal<br>agreement between you (either an individual or a single<br>entity) and Petzer & Ekberg AB. for the Petzer & Ekberg AB<br>societade Software components, media, printer & Ekberg AB<br>societade Software components, media, printer & Reberg AB<br>software product(s) dentified above which may include<br>associetade Software Components, media, printer d'atteins,<br>and "online" or electronic documentation ("SOFTWARE<br>SOFTWARE PRODUCT, you agrees to be bound by the terms<br>of this EULA. This license agreement represents the entrice<br>Sagreement concerning the program between you and<br>"Petzer & Ekberg AB, (referred to as "Leenser"), and t<br>supersides any prior proposal, ergresentation, or<br>understanding between the parties. If you do not agree to<br>the software Corrections. |
| To install, you must accept the End User License Agreement.                                                                                                    | I have read, understood and agreed to the terms of the End<br>User License Agreement and so signify by clicking 'I accept the<br>terms of the License Agreement' and proceeding to use this<br>product.                                                                                                    |
| InstallAware                                                                                                    | < Previous Next > Cancel                                                                                                    |

4. Du kan anpassa installationen genom att lägga till funktioner. X-Ray demo plugin är en simulator som demonstrerar röntgen-tagning. System Administration Client behöver generellt sätt bara användas på servern.

| B I                                                                                                    | mageBank - InstallAware Wizard 🗕 🗖 🗙                                                               |
|----------------------------------------------------------------------------------------------------|----------------------------------------------------------------------------------------------------|
| b ImageBank S                                                                                                    | etup                                                                                               |
| Select features to install:                                                                                                    | Feature description:                                                                               |
| ImageBark Client     ImageBark Client     X=1     XRay DemoPlugin     System Administration Client     System Administration Client | Description for feature New Feature                                                                |
|                                                                                                    | Product install path:                                                                              |
|                                                                                                    | C: VProgram Files (x86)/UmageBank Browse                                                           |
|                                                                                                    | Disk space requirements:<br>Available: 101,760 MB<br>Required: 122,332 KB<br>Remaining: 101,640 MB |
| InstallAware                                                                                                    | < Previous Next > Cancel                                                                           |

5. Gå igenom resten av installationsinställningarna och klicka [Next] för att komma vidare.

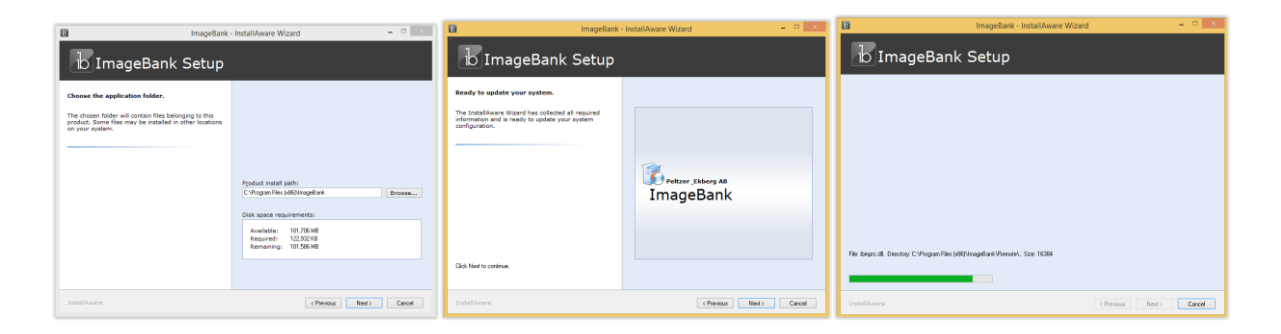

6. När avslutningsdialogen visas låt "*Run ImageBank now*" vara markerad och klicka [Finish]. Då startas programmet automatiskt.

| ImageBank                                                                                   | - InstallAware Wizard 🛛 – 🗆 🗙   |
|---------------------------------------------------------------------------------------------|---------------------------------|
| ib ImageBank Setup                                                                          |                                 |
| ImageBank Setup is complete.<br>You have successfully completed the InstallAware<br>Wizard. | Peltzer _Ekberg AB<br>ImageBank |
| InstallAware                                                                                | < Previous Finish Cancel        |

7. När ImageBank startas så visas först inloggningsdialogen. Första gången programmet körs måste man lägga in inställningarna för databasen innan man kan komma in i programmet. Klicka på [Databas...].

| 10                 | ImageBank        | (Inloggning | g               | x |
|--------------------|------------------|-------------|-----------------|---|
| image              | bank             | Image       | eBank ver 2.2.1 |   |
| Använda<br>Lösenor | arnamn  <br>d    |             |                 |   |
| Spara inlog        | ggningsuppgifter |             |                 |   |
| Databas            | Log              | ga in       | Avbryt          |   |
|                    |                  |             |                 |   |

8. Ange uppgifterna till databasservern som ska användas för ImageBank (databasen måste installeras separat). Om ni ska använda ImageBank i demosyfte rekommenderar vi att SQL Express installeras på datorn. Klicka på [Testa koppling], "Connection successful" visas om konfigurationen är rätt. Klicka på

#### [Nästa]

| Databasserver 2 Chass database        | U anala data han 🛛 2. Installara Karan 🗍 🕹 Chara ana Kadan 🕽               |
|---------------------------------------|----------------------------------------------------------------------------|
| 2. Skapa databas /                    | "Koppia databas    3. Installera licens    4. Skapa anvandare              |
| Välkommon till ImagoPank dat:         | abaa konfiguration                                                         |
|                                       | abas-koningulation                                                         |
| Den här guiden hjälper dig att koppla | upp dig mot din databasserver, skapa en databas och installera din licens. |
|                                       |                                                                            |
|                                       |                                                                            |
| Databas server                        |                                                                            |
| server\imagebank                      |                                                                            |
| Time out Port                         |                                                                            |
| 5                                     |                                                                            |
|                                       |                                                                            |
|                                       |                                                                            |
| Integrated security                   |                                                                            |
| Användarnamn                          |                                                                            |
| sa                                    |                                                                            |
| Lösenord                              |                                                                            |
| ••••                                  |                                                                            |
| · ·                                   |                                                                            |
|                                       |                                                                            |
|                                       |                                                                            |
|                                       |                                                                            |
| Testa koppling                        | Avbryt Nästa                                                               |

9. Klicka på "Skapa en ny databas" eller välj "Koppla mot befintlig ImageBank-databas" om det redan är en installerad. Om du väljer en befintlig databas kan du välja stäng direkt då det redan finns en licens installerad annars klickar du på [Nästa] för att gå vidare.

| 1. Databasserver 2. 9 | Skapa databas / koppla databas | 3. Installera | licens | 4. Skapa användare      |              |
|-----------------------|--------------------------------|---------------|--------|-------------------------|--------------|
| 💿 Skapa ny Image      | Bank-databas                   |               | 🔿 Кор  | pla mot befintlig Image | Bank-databas |
| Databasnamn in        | nagebank                       |               |        | Visa databaser          |              |
| Skap                  | pa ny ImageBank Databas        |               |        |                         |              |
|                       |                                |               |        |                         |              |
|                       |                                |               |        |                         |              |
|                       |                                |               |        |                         |              |
|                       |                                |               |        |                         |              |
|                       |                                |               |        |                         |              |
|                       |                                |               |        | Testa vald databa       | 26           |
|                       |                                |               |        |                         |              |
|                       |                                |               |        |                         | N.T.I.       |
|                       |                                |               |        | Stang                   | Nasta        |

10. Klicka på "Installera licens" om du har fått en licensfil. Det går även att skapa en demo licens för en användare om du vill testa produkten. Väljer du demolicens så klickar du på [Close] och logga in med användarnamn "demo" och lösenord: "demo".

| 1. Databasserver 2. Skapa databas / koppla databas | 3. Installera licens | 4. Skapa användare |      |
|----------------------------------------------------|----------------------|--------------------|------|
| Installera licens Skapa demolicens                 | ]                    |                    |      |
|                                                    |                      |                    |      |
|                                                    |                      |                    |      |
|                                                    |                      |                    |      |
|                                                    |                      |                    |      |
|                                                    |                      |                    |      |
|                                                    |                      |                    |      |
|                                                    |                      |                    | Next |

11. Skapa en användare till systemet. Det räcker med att fylla i användarnamn och lösenord i detta läge. Klicka på "Spara användare". Därefter kan du klicka på "Avsluta" för att stänga guiden.

| itel         | Företag     | Mobilnummer |
|--------------|-------------|-------------|
| örnamn       | Kontor      | Fax         |
| Efternamn    | Avdelning   | E-post      |
| Användarnamn | Phone       | Beskrivning |
| Lösenord     | Telefon hem |             |

12. Fyll i inloggningsuppgifterna för kontot du just skapade och klicka [Logga in]. Om det är första gången ImageBank körs på denna dator kommer en licensfråga att komma upp. Klicka på [Ja] för att aktivera en licens för den datorn.

| 10                         | ImageBank Inloggning |           |             |  |  |  |
|----------------------------|----------------------|-----------|-------------|--|--|--|
| imagek                     | bank                 | ImageBank | k ver 2.2.1 |  |  |  |
| Användari<br>Lösenord      | namn                 |           |             |  |  |  |
| Spara inloggningsuppgifter |                      |           |             |  |  |  |
| Databas                    | Logg                 | a in      | Avbryt      |  |  |  |

13. Om du använder ImageBank i demosyfte kan du direkt börja använda programmet. Om du ska lagra bilderna på en server så går du in på "Verktyg  $\rightarrow$ Inställningar  $\rightarrow$ Inställningar, denna dator...".

| Arkiv Redigera Bild Extern bildenhet Verktyg Visa Fönster Hjälp<br>Sok. Ctri+S<br>Bilder Video Filer<br>Bilder Video Filer<br>Inställningar  Inställningar, denna användare<br>Inställningar, denna dator |
|----------------------------------------------------------------------------------------------------|
| Sok.       Ctrl+S       Sok       Ctrl+S         Bider       Wdeo       Filer       Mall hanteraren         Installningar       Installningar, denna användare       Installningar, denna dator           |
| Bilder     Video     Filer     Mall hanteraren       Nyckelord     Nyckelord     Installningar, denna användare       Installningar, denna dator     Installningar, denna dator                           |
| Inställningar     Inställningar, denna användare       Inställningar, denna dator                                                                                                    |
| Installningar   Installningar, denna användare  Installningar, denna dator                                                                                                    |
| Installningar, denna dator                                                                                                    |
|                                                                                                    |
|                                                                                                    |
|                                                                                                    |
|                                                                                                    |
|                                                                                                    |
|                                                                                                    |
|                                                                                                    |
|                                                                                                    |
|                                                                                                    |
|                                                                                                    |
|                                                                                                    |
|                                                                                                    |
|                                                                                                    |
|                                                                                                    |
|                                                                                                    |
|                                                                                                    |
|                                                                                                    |
|                                                                                                    |
|                                                                                                    |
|                                                                                                    |
|                                                                                                    |
|                                                                                                    |
|                                                                                                    |
|                                                                                                    |
|                                                                                                    |
|                                                                                                    |
|                                                                                                    |
|                                                                                                    |

10. Välj fliken "*Bilddatabas*" och skriv eller bläddra fram sökvägen till den mapp på servern där alla bilder ska lagras. Viktigt är att alla användare har skriv- och läsrättigheter i denna mapp.

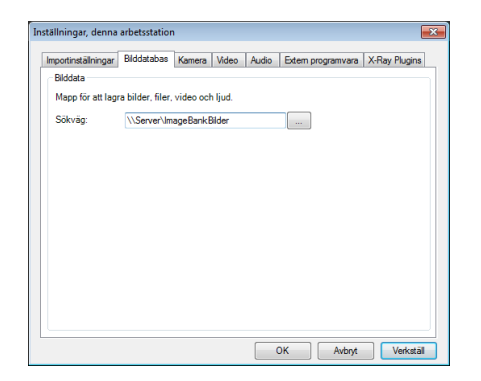

#### **IBSYSADMIN – IMAGEBANK SYSTEM ADMINISTRATION**

IBSysAdmin används för att administrera ImageBanks databas. Det finns bl.a. databasverktyg, licenshantering, användarhantering, statistik och logghantering. Se separat manual för mer information.

| 🛐 IBSysAdmin                                                                                                    |                                           | x   |
|----------------------------------------------------------------------------------------------------|-------------------------------------------|-----|
| General Settings Licensing Users & Usergroups Export                                                                                                    | Statistics Logs Administrate Patient Data |     |
| Database connection                                                                                                    | File paths                                |     |
| Database connection Server: (local)Vimagebank Pot: Database name: imagebank Time out: 5 Use integrated security: True Usemame: Password: Change connection Database tools Database tools Backup database Attach database Update database Current version: 2.0 Create ImageBank database Convert from ImageBank 12 Bun ImageBank vizard | Path to images Folder Save paths          |     |
|                                                                                                    |                                           |     |
|                                                                                                    |                                           | .:: |

För att skapa fler användare klicka på fliken [Users & Usergroups]. Här kan man lista, skapa, ändra och ta bort användare. För att skapa en ny användare klicka på [Add user] och fyll i formuläret som visas. Klicka sedan på Save för att spara. Den nya användaren visas sedan i listan "ImageBank users".

| IBSysAdmin                                           |            |                |                  |          |               |          |           |             | x   |
|------------------------------------------------------|------------|----------------|------------------|----------|---------------|----------|-----------|-------------|-----|
| General Settings Licensing Users & Usergroups Export | Statistics | Logs Administr | ate Patient Data |          |               |          |           |             |     |
| Account settings                                     | Image      | eBank users    |                  |          |               |          |           |             |     |
| Use ImageBank accounts Use AD                        | ID         | Usemame        | Firstname        | Lastname | Usergroup     |          |           |             |     |
| Save account setting                                 | 1          | uname          | Sven             | Svensson | Administrator |          |           |             |     |
|                                                      |            |                |                  |          |               |          |           |             |     |
| User group types                                     |            |                |                  |          |               |          |           |             |     |
| Administrator<br>SuperUser                           |            |                |                  |          |               |          |           |             |     |
| User<br>Viewer                                       |            |                |                  |          |               |          |           |             |     |
|                                                      |            |                |                  |          |               |          |           |             |     |
|                                                      |            |                |                  |          |               |          |           |             |     |
|                                                      |            |                |                  |          | Listures      | Adduses  |           | Delete uses |     |
|                                                      |            |                |                  |          | List users    | Add user | Edit üser | Delete üser | J   |
|                                                      | - AD g     | oups           |                  |          |               |          |           |             |     |
|                                                      |            |                |                  |          |               |          |           |             |     |
|                                                      |            |                |                  |          |               |          |           |             |     |
|                                                      |            |                |                  |          |               |          |           |             |     |
|                                                      |            |                |                  |          |               |          |           |             |     |
|                                                      |            |                |                  |          |               |          |           |             |     |
|                                                      |            |                |                  |          |               |          |           |             |     |
|                                                      |            |                |                  |          |               |          |           |             |     |
|                                                      |            |                |                  |          |               |          |           |             |     |
|                                                      |            |                |                  |          |               |          |           |             |     |
| Add Edit Edit rights Delete                          |            |                |                  |          | List AD       | Add AD   | Edit AD   | Delete AD   |     |
|                                                      |            |                |                  |          |               |          |           |             | .:: |

För mer information och support gå till http://www.imagebank.se